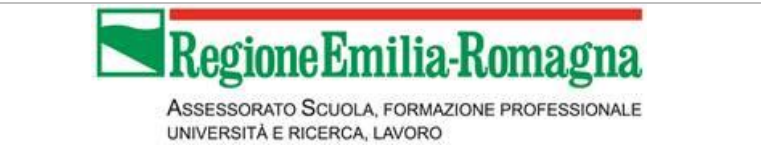

# Sistema Informativo Lavoro Regione Emilia - Romagna

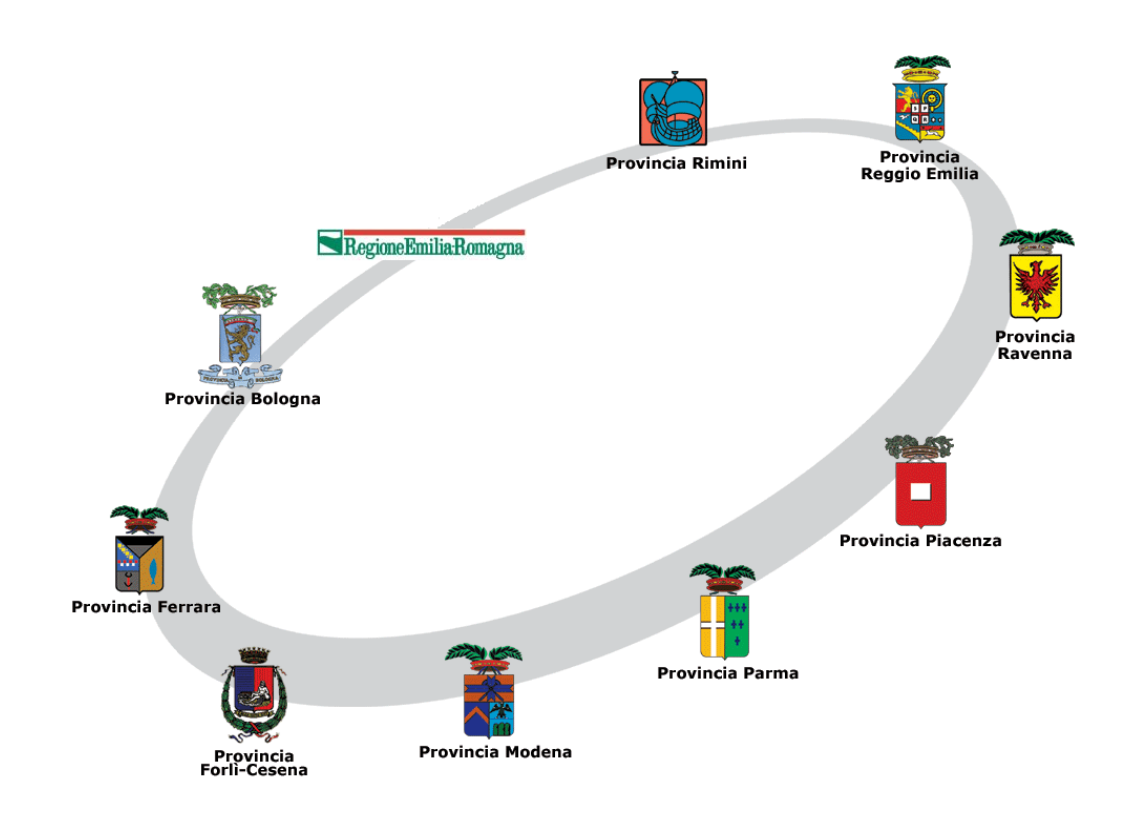

| Bologna, 13 marzo 2015 |                                                   |  |
|------------------------|---------------------------------------------------|--|
| Nome file:             | Manuale Tirocini                                  |  |
| Redattore:             | Martina Orsini, Stefano Furlanetto                |  |
| Gruppo di lavoro:      | Ornella Toselli, Stefano Camozzi, Michela Testoni |  |
| Stato:                 | Definitivo                                        |  |

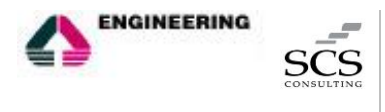

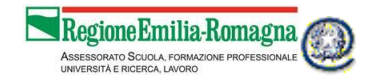

# INDICE

| 1. AMB    | ITO                               |    |
|-----------|-----------------------------------|----|
| 1.1       | ΟΒΙΕΤΤΙVΙ                         |    |
| 2. GLI A  | TTORI COINVOLTI                   |    |
| 3. IL SO  | GGETTO PROMOTORE                  | 5  |
| 3.1       | Accesso alla piattaforma Tirocini | 5  |
| 3.2       | LA PIATTAFORMA TIROCINI           | 6  |
| 3.3       | CONVENZIONE                       | 7  |
| 3.4       | Progetto Formativo                | 10 |
| 3.5       | Rettifiche                        | 15 |
| 4. IL SO  | GGETTO OSPITANTE                  |    |
| 4.1       | Accesso alla piattaforma Tirocini |    |
| 4.2       | LA PIATTAFORMA TIROCINI           |    |
| 4.3       | CONVENZIONE                       | 19 |
| 4.4       | Progetto formativo                | 20 |
| 5. IL SO  | GGETTO CERTIFICATORE              | 21 |
| 5.1       | Accesso alla piattaforma Tirocini | 21 |
| 5.2       | LA PIATTAFORMA TIROCINI           | 21 |
| 5.3       | PROGETTO FORMATIVO                | 22 |
| 6. IL TIF | ROCINANTE                         | 23 |
| 6.1       | Accesso alla piattaforma Tirocini |    |
| 6.2       | LA PIATTAFORMA TIROCINI           | 24 |
| 6.3       | PROGETTO FORMATIVO                | 25 |
|           |                                   |    |

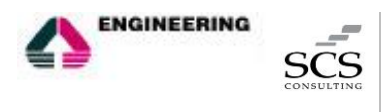

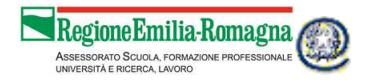

# 1. AMBITO

### 1.1 Obiettivi

Il manuale illustra le modalità di utilizzo della nuova piattaforma dedicata alla gestione dei Tirocini, inclusa all'interno del Portale Lavoro Per Te - https://lavoroperte.regione.emilia-romagna.it/MyPortal, attraverso la quale è possibile procedere alla compilazione online di tutte le informazioni che attualmente vengono redatte attraverso opportuni moduli cartacei relativi alla "Convenzione" e al "Progetto Formativo".

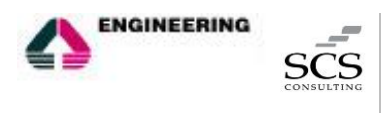

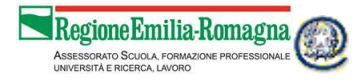

# 2. GLI ATTORI COINVOLTI

I soggetti coinvolti nel flusso di operazioni relativo alla gestione dei tirocini, sono: soggetto promotore, tirocinante, soggetto ospitante, soggetto erogatore dell'SRFC, le cui funzioni all'interno della nuova piattaforma sono di seguito descritte:

| SOGGETTO PROMOTORE | E' colui che promuove il tirocinio; a lui spetta la compilazione di Convenzione<br>e Progetto Formativo, ed in particolare:                                                                                                    |
|--------------------|----------------------------------------------------------------------------------------------------|
|                    | <ul> <li>stipula la Convenzione con il Soggetto Ospitante e redige il Progetto<br/>Formativo individuale. È l'unico soggetto, all'interno della piattaforma,<br/>deputato alla gestione di tali atti.</li> </ul>                                       |
|                    | <ul> <li>assegna l'ultima approvazione a Convenzione e Progetto Formativo (tale<br/>approvazione renderà Convenzione e Progetto visibili alla Regione<br/>Emilia-Romagna).</li> </ul>                                                                  |
| SOGGETTO OSPITANTE | È il datore di lavoro, sia pubblico che privato, che ospita il tirocinante, ed è inoltre il soggetto che effettua la comunicazione obbligatoria di avviamento del tirocinio:                                                                           |
|                    | <ul> <li>visualizza la Convenzione e il Progetto Formativo nel quale risulta<br/>indicato come soggetto ospitante</li> </ul>                                                                                                    |
|                    | <ul> <li>assegna la sua approvazione su Convenzione e Progetto Formativo in<br/>cui lui risulta come Soggetto Ospitante</li> </ul>                                                                                                    |
| SOGGETTO EROGATORE | È l'ente certificatore del tirocinio:                                                                                                    |
| DELL'SRFC          | <ul> <li>visualizza Convenzione e Progetto Formativo in cui lui risulta come<br/>Soggetto SRFC</li> </ul>                                                                                                    |
|                    | <ul> <li>assegna la sua approvazione sui Progetti Formativi in cui lui risulta come<br/>Soggetto SRFC</li> </ul>                                                                                                    |
| TIROCINANTE        | È il soggetto destinatario dell'iniziativa:                                                                                                    |
|                    | <ul> <li>visualizza i Progetti Formativi in cui lui risulta inserito come Tirocinante<br/>(i suoi dati sono contenuti solamente all'interno del Progetto Formativo<br/>ma ha la possibilità di visualizzare anche la Convenzione collegata)</li> </ul> |
|                    | <ul> <li>assegna la sua approvazione sui Progetti Formativi in cui lui risulta come<br/>Tirocinante</li> </ul>                                                                                                    |

Si ricorda inoltre che la **Regione Emilia-Romagna** può visualizzare tutte le Convenzioni e tutti i Progetti Formativi inseriti a sistema e approvati dal Soggetto Promotore.

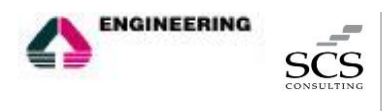

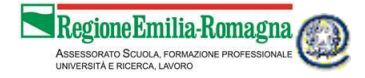

## 3. IL SOGGETTO PROMOTORE

È colui che promuove il tirocinio, a lui spetta la compilazione della Convenzione stipulata con il Soggetto Ospitante e la redazione del Progetto formativo, oltre alla loro validazione finale. È l'unico soggetto, all'interno della piattaforma, deputato alla gestione di tali atti.

#### 3.1 Accesso alla piattaforma Tirocini

Per accedere alla nuova piattaforma dei Tirocini, il Soggetto promotore deve essere accreditato al sistema delle Comunicazioni Obbligatorie SARE (Semplificazione Amministrativa in Rete) come "soggetto promotore di tirocini".

| avoro pe                    | r Te                                                                                                    |        |
|-----------------------------|----------------------------------------------------------------------------------------------------|--------|
|                             |                                                                                                    |        |
| oquio di registrazi<br>enda | one                                                                                                    |        |
| Dati Account                |                                                                                                    |        |
|                             |                                                                                                    |        |
| Username *                  |                                                                                                    |        |
|                             |                                                                                                    |        |
| Password *                  |                                                                                                    | ۲      |
| Ripeti Password *           |                                                                                                    | ۲      |
|                             |                                                                                                    |        |
| Domanda segreta             |                                                                                                    |        |
| Risposta *                  |                                                                                                    |        |
|                             |                                                                                                    |        |
| Email *                     |                                                                                                    |        |
|                             | non è possibile inserire in questo campo un indirizzo mail PEC (Posta Elettronica Certificata)                                                     |        |
| Conferma Email •            |                                                                                                    |        |
|                             |                                                                                                    |        |
|                             |                                                                                                    |        |
| Richiedo access             | 30 S.A.R.E.                                                                                                    |        |
|                             | )                                                                                                    |        |
| Dati soggetto che rich      | iede la registrazione per conto azienda Indicare il legale rappresentante se si richiede anche l'accreditamento                                    | a SARE |
| 00                          |                                                                                                    |        |
| Nome •                      |                                                                                                    |        |
|                             |                                                                                                    |        |
| Cognome *                   |                                                                                                    |        |
|                             | I                                                                                                    | 1      |
| Accesso SARE Per ac         | cedere al sistema S.A.R.E. E' necessario compilare le sezioni seguenti                                                                             |        |
|                             |                                                                                                    |        |
| Provincia di riferimento    | SARE                                                                                                    |        |
|                             |                                                                                                    |        |
| Provincia di                |                                                                                                    | -      |
| riferimento *               |                                                                                                    |        |
| Referente SARE dell'azie    | nda                                                                                                    |        |
|                             |                                                                                                    |        |
| Mittente S.A.R.E *          |                                                                                                    |        |
|                             | è possibile indicare lo username                                                                                                    |        |
| Referente SARE              |                                                                                                    |        |
| dell'azienda *              |                                                                                                    |        |
| Telefere Betweet            |                                                                                                    |        |
| SARE *                      |                                                                                                    |        |
| Indirizzo E-mail            |                                                                                                    |        |
| Referente SARE *            |                                                                                                    |        |
|                             | Deters di Isuara sciusta                                                                                                    |        |
| Tipo richiedente *          | Datore di Lavoro privato     Datore di Lavoro Rubblico (RA)                                                                                        |        |
|                             | Agenzia di Somministrazione                                                                                                    |        |
|                             | Agenzia ui comministrazione     Songatto Abilitato ad agire per conto del datore di inveso. (Allegare autocartificazione dei titali di autocionari | ione)  |
|                             | Agenzia per il lavoro (all'art. 4 comma 1 lettere a) b) e c) del D los 276/2003)                                                                   | iune)  |
|                             | <ul> <li>Soggetto promotore di tirocini</li> </ul>                                                                                                 |        |
|                             |                                                                                                    |        |
|                             |                                                                                                    |        |

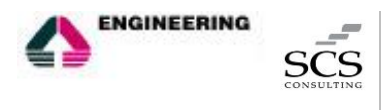

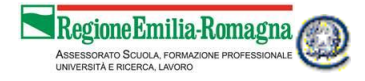

Per richiedere l'accreditamento al SARE occorre inviare una richiesta via fax alla propria Provincia. Con l'accreditamento il soggetto promotore viene automaticamente abilitato ad operare sulla nuova piattaforma dei Tirocini, alla quale è possibile accedere attraverso la portlet "Gestione Tirocini" presente nella scrivania del portale Lavoro per Te cliccando sul pulsante "Gestisci Convenzione e progetto".

| Lavoro per Te                                                                                                    |   | SILD - SERVIZIO INSERIM                                                                                                    |
|----------------------------------------------------------------------------------------------------|---|----------------------------------------------------------------------------------------------------|
| La rete per il lavoro in Emilia-Romagna                                                                                                    |   | Questa è la tua scrivania su Lavoro per Te, il portale della Regione Emilia-Romagna dove puoi creare la tua vetrina e<br>pubblicare le tue offerte di lavoro. Con un solo clici, inoltre, puoi dare visibilità alle offerte anche su ClicLavoro, il portale<br>nazionale pubblico per il lavoro. Ogni volta che qualcuno risponderà agli annunci o si candiderà per lavorare con te,<br>riceverai un avviso e potrai consultare il suo CV. Inoltre, puoi consultare i CV presenti sul portale e su ClicLavoro e<br>contattare i profili che corrispondono maggiormente alle tue necessità. Da qui puoi anche accedere a SARE, il sistema<br>regionale per l'invio delle comunicazioni obbligatorie. |
| Accesso a SARE*                                                                                                    | ٢ | Gestione tirocini *                                                                                                    |
| In questa sezione puoi accedere al sistema di Comunicazioni Obbligatorie SARE<br>(Semplificazione Amministrativa in REte), il sistema regionale per l'invio telematico delle<br>comunicazioni obbligatorie per i datori di lavoro. Se hai un account, puoi accedere a SARE<br>direttamente da qui. Se ti devi accreditare, vai nella sezione Profilo, stampa il modulo di<br>accreditamento, firmalo e invialo alla Provincia competente. La Provincia verifichera' la tua<br>richiesta e, dopo averti abilitato, potrai accedere al SARE direttamente da qui.<br>Accesso a SARE |   | In questa sezione puoi compilare e gestire le convenzioni e i progetti formativi per l'attivazione di tirocini,<br>sottoporti alla validazione di tutti i soggetti coinvolti nella presentazione del progetto di tirocinio e dare la tua<br>l'approvazione finale così da inviarii alla Regione Emilia-Romagna.<br>Gestisci Convenzione e Progetto                                                                                                    |
| Pratiche Atipici *                                                                                                    | ٢ |                                                                                                    |
| Da qui accedi allo strumento online per porre richieste di consulenza personalizzata sulla tua situazione<br>lavorativa agli operatori dei Centri per l'Impiego.<br>Accedi                                                                                                    |   |                                                                                                    |

#### 3.2 La piattaforma tirocini

Accedendo alla piattaforma, il soggetto promotore visualizzerà la propria scrivania, una schermata di riepilogo con:

- le ultime 5 Convenzioni inserite,
- le ultime 5 Convenzioni a cui sono collegati dei Progetti Formativi
- gli ultimi 5 Progetti Formativi.

| <b>F</b> D            | Tiropini                                                |                              |                               | Gabriele Marzano - gabriele.marzano@nonesiste |
|-----------------------|---------------------------------------------------------|------------------------------|-------------------------------|-----------------------------------------------|
| ER                    | IIIOCIIII Emilia-Romagna                                |                              |                               | Modifica Profilo     Jisconnetti              |
| Gestione dei Tirocini | Scrivania<br>Gestione dei Tirocini per L'Emilia-Romagna |                              |                               | venerdî 6 marzo 2015                          |
| . Convenzione         | alt Convenzioni                                         | Filtro 🙆 🜔 🔵                 | 🗞 Progetti                    | Filtro 🙆 🔘 💽                                  |
| Nuova                 | N° 33                                                   | il bruco - 06/03/2015 🔿 🕑 📝  | Nº 1/33 - claudia zonarelli   | il bruco 🔾 🔘 📝                                |
| Ricerca               | N° 31                                                   | C&O - 05/03/2015 🔾 💿 📝       | N° 1/31 - Claudio Martinelli  | C&O 🔘 🕑                                       |
| Progetto Formativo    | N° 27                                                   | 05/03/2015 🔾 💿 📝             | N° 2/15 - mariangela belletti | ALFACOD srl 🗘 💿 📝                             |
| Nuovo                 | N° 26                                                   | provasare - 05/03/2015 🗘 💿 📝 | N° 2/26 - elena rossi         | provasare 🛈 💿 🗷                               |
| Ricerca               | N° 19                                                   | 04/03/2015 🗘 💿 📝             | Nº 1/26 - angela pesce        | provasare 🔿 💌 🖉                               |
|                       | ∎ & Convenzioni e Progetti<br>♣ N° 33 Del 06/03/2015    | 1 • C il brucc               | 19<br>Convenzioni             | 12 +                                          |
|                       | ♣ N° 31 Del 05/03/2015                                  | <b>1</b> 💿 🖉 <u>(&amp;0</u>  |                               |                                               |
|                       | ✤ N° 27 Del 05/03/2015                                  | 0 💿 🗷                        |                               |                                               |
|                       | ✤ №° 26 Del 05/03/2015                                  | 2 💌 🖉 🔶 provasa              | re                            |                                               |
|                       | N° 19 Del 04/03/2015                                    |                              |                               |                                               |

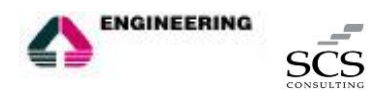

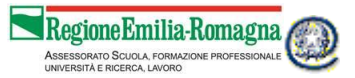

Tutti potranno essere selezionati impostando gli appositi filtri scegliere tra:

Filtro 🙆 🚺 💽 che consentono di

- gli ultimi lavorati
- quelli inseriti e non ancora validate da tutti i soggetti coinvolti,
- quelli validati da tutti.

Cliccando sulle icone poste accanto a ciascun progetto e convenzione, sarà poi possibile visualizzarle o editarle.

Il menù posto sulla sinistra della scrivania dell'utente permette di accedere ai due oggetti che è possibile gestire attraverso la piattaforma, la convenzione e il progetto formativo. È possibile effettuare una ricerca per visualizzare e/o modificare quanto già inserito in precedenza oppure effettuare un nuovo inserimento. Quest'ultima funzionalità può essere attivata anche cliccando sul tasto + che si trova accanto al conteggio dei due oggetti presenti all'interno della piattaforma.

| E.R                   |                                                                                                    | na                           |                               | Gabriele Marzano - gabriele.marzano@nonesist |
|-----------------------|----------------------------------------------------------------------------------------------------|------------------------------|-------------------------------|----------------------------------------------|
|                       |                                                                                                    | lia                          |                               | Modifica Profilo                             |
| Gestione dei Tirocini | Scrivania                                                                                                    |                              |                               | venerdì 6 marzo 2015                         |
| .l. Convenzione       |                                                                                                    | Filtro 🙆 🛈 💽                 | & Progetti                    | Filtro 📀 🕐 💽                                 |
| Nuova                 | N° 33                                                                                                    | il bruco - 06/03/2015 🔾 💿 📝  | N° 1/33 - claudia zonarelli   | il bruco 🔾 🗶 📝                               |
| Ricerca               | N° 31                                                                                                    | C&O - 05/03/2015 🔘 🕑         | N° 1/31 - Claudio Martinelli  | C&O () ()                                    |
| Progetto Formativo    | N° 27                                                                                                    | 05/03/2015 🔾 💿 📝             | N° 2/15 - mariangela belletti | ALFACOD srl 🔾 💿 📝                            |
| Νμονο                 | № 26                                                                                                    | provasare - 05/03/2015 🔾 💿 📝 | N° 2/26 - elena rossi         | provasare 🔾 💌 📝                              |
| Ricerca               | N° 19                                                                                                    | 04/03/2015 🔾 💌 🗷             | Nº 1/26 - angela pesce        | provasare 🔿 💿 🖉                              |
|                       | ▲II & Convenzioni e Progetti           ◆ N° 33 Del 06/03/2015           ◆ N° 31 Del 05/03/2015           ◆ N° 27 Del 05/03/2015           ◆ N° 26 Del 05/03/2015           ◆ N° 19 Del 04/03/2015 |                              | 19 +<br>Convenzioni           | 12 +<br>Progetti                             |

#### 3.3 Convenzione

L'inserimento di una nuova convenzione all'interno della piattaforma è consentita solo al soggetto promotore e può avvenire:

- dal menù di sinistra, che presenta anche la possibilità di ricercare tra le convenzioni già inserite;
- attraverso i riquadri che riassumono il numero delle convenzioni inserite, cliccando sull'icona "+".

La convenzione si compone di diverse sezioni che possono essere visualizzate sia singolarmente (è l'opzione preimpostata) che tutte di seguito.

Qualora si opti per la visualizzazione di una sezione per volta, è necessario utilizzare, per passare alla sezione successiva, il tasto continua affinché il sistema memorizzi i dati fino a quel momento inseriti. Ad ogni passaggio di sezione verranno inoltre segnalati gli eventuali errori di compilazione che dovranno essere corretti per poter procedere alla sezione successiva.

Cliccando sulle icone poste accanto a ciascun progetto e convenzione, sarà poi possibile visualizzarli o editarli.

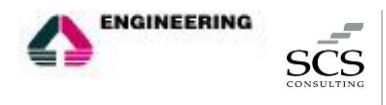

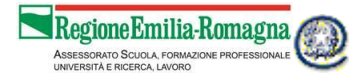

Le sezioni principali che compaiono nell'inserimento di una nuova convenzione sono le seguenti:

- 1. <u>I dati convenzione</u>: contengono tutte le informazioni principali relative alla convenzione, ed in particolare:
  - Il numero dei tirocinanti in promozione,
  - L'indicazione di chi, tra soggetto promotore e soggetto ospitante, si fa carico dell'assicurazione INAIL e di responsabilità civile;
  - La possibilità di indicare se la convenzione riguarda dei tirocini in Garanzia Giovani.

| Gest | tione dei Tirocini |                            |                                          |                    |
|------|--------------------|----------------------------|------------------------------------------|--------------------|
| 63   | Scrivania          | Conv.3.5 del<br>06/03/2015 | Dati Convenzione                         |                    |
| di   | Convenzione        | 1                          | N° Tirocinanti in promozione *           |                    |
|      | Nuova              | O Dati Convenzione         | Assicurazione INAIL a carico di *        | Soggetto Ospitante |
|      | Ricerca            |                            |                                          | Soggetto Promotore |
| &    | Progetto Formativo | Soggetto Promotore         | Assicurazione RC verso terzi a cura di * | Soggetto Ospitante |
|      | Nuovo              |                            |                                          | Soggetto Promotore |
|      | Ricerca            | Soggetto Ospitante         | Garanzia Giovani                         |                    |
|      |                    | Testo Della Convenzione    |                                          |                    |
|      |                    |                            |                                          | Солтіпца           |
|      |                    | Verifica Dati              |                                          |                    |
|      |                    |                            |                                          |                    |

- 2. <u>Soggetto promotore</u>: contiene i dati relativi al soggetto che promuove il tirocinio.
  - Ragione Sociale
  - Codice Fiscale
  - Indirizzo Sede Legale
  - Comune Sede Legale
  - Nome Legale Rappresentante
  - Cognome Legale Rappresentante

Dal momento che si tratta dello stesso soggetto che compila la Convenzione, i campi risultano precompilati con i dati già presenti a sistema forniti in fase di registrazione. Tali campi, tuttavia, risultano comunque modificabili dall'utente.

| Ges | tione dei Tirocini            | Aluman Ö                |                       |            |
|-----|-------------------------------|-------------------------|-----------------------|------------|
| 6   | Scrivania                     | Convenzione             | Soggetto Promotore    | ★          |
| di  | Convenzione                   | 1                       | Ragione Sociale *     | SILD       |
|     | Nuova                         | Dati Convenzione        | Codice Fiscale *      | 800        |
| æ   | Ricerca<br>Progetto Formativo | Soggetto Promotore      | Sede Legale           |            |
|     | Nuovo                         |                         | Indirizzo *           | piazzale   |
|     | Ricerca                       | Soggetto Ospitante      | Comune *              | Parma (PR) |
|     |                               | Testo Della Convenzione | Rappresentante Legale |            |
|     |                               | Verifica Dati           | Nome *                | Gabriele   |
|     |                               |                         | Cognome *             | Mar        |
|     |                               |                         |                       |            |

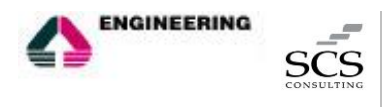

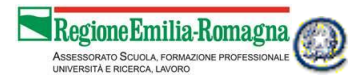

- 3. <u>Soggetto ospitante</u>: contiene i dati relativi all'azienda che ospita il tirocinante:
  - Ragione Sociale
  - Codice Fiscale
  - Settore attività
  - Indirizzo Sede Legale
  - Comune Sede Legale
  - Nome Legale Rappresentante
  - Cognome Legale Rappresentante

| Gestione dei Tirocini | a 75 Q                  |                        |   |
|-----------------------|-------------------------|------------------------|---|
| 🙆 Scrivania           | 06/03/2015              | Soggetto Ospitante     | ★ |
| . Convenzione         | 1                       | Ragione Sociale *      |   |
| Nuova                 | Dati Convenzione        | Codice Fiscale *       |   |
| Ricerca               |                         | Contrara di attinità * |   |
| Progetto Formativo    | Soggetto Promotore      |                        |   |
| Nuovo                 |                         | Sede Legale            |   |
| Ricerca               | Soggetto Ospitante      | Indirizzo *            |   |
|                       | Testo Della Convenzione | Comune *               |   |
|                       |                         | Rappresentante Legale  |   |
|                       | Verifica Dati           | Nome *                 |   |
|                       |                         | Cognome *              |   |

4. <u>Testo della Convenzione</u>: Riporta il testo della Convenzione che si intende stipulare per la quale va esplicitata la presa visione per poter procedere alla firma della stessa. Il soggetto promotore potrà firmare la Convenzione solamente dopo che la stessa sarà stata firmata dal Soggetto Ospitante

| Ges | tione dei Tirocini | - 7E                      |                                                                                                    |
|-----|--------------------|---------------------------|----------------------------------------------------------------------------------------------------|
| æ   | Scrivania          | 06/03/2015                | Testo Della Convenzione                                                                                                    |
| di  | Convenzione        | I                         | Testo della convenzione di cui alla DGR nº 1256/2013                                                                                                    |
|     | Nuova              | Dati Convenzione          | Art 1                                                                                                    |
|     | Ricerca            |                           |                                                                                                    |
| æ   | Progetto Formativo | Soggetto Promotore        | Ai sensi dell'art. 24 della legge regionale 1 agosto 2005, n.17 il soggetto ospitante si impegna ad accogliere presso le sue strutture n. soggetti in tirocinio a<br>promozione di SILD - SERVIZIO INSERIMENTO LAVORATIVO DISABILI. |
|     | Nuovo              |                           | Art. 2                                                                                                    |
|     | Ricerca            | Soggetto Ospitante        | 1. Il tirocinio, ai sensi dell'art. 24, comma 1 della legge regionale 1 agosto 2005, n.17 non costituisce rapporto di lavoro.                                                                                                    |
|     |                    | O Testo Della Convenzione | 2. Durante lo svolgimento del tirocinio il raggiungimento degli obiettivi formativi indicati nel progetto formativo individuale di cui all'art. 24, comma 2 della 🗸                                                                 |
|     |                    | Verifica Dati             | Ho preso visione del testo della convenzione                                                                                                    |
|     |                    |                           |                                                                                                    |

5. L'ultima sezione, <u>Verifica Dati</u> effettua un ulteriore controllo dei dati inseriti a seguito del quale, se l'esito è positivo, la Convenzione risulterà salvata nel sistema.

| Gest | tione dei Tirocini |                         |                    |
|------|--------------------|-------------------------|--------------------|
| -    | Scrivania          | 06/03/2015              | Validazione        |
| -di  | Convenzione        | 1                       |                    |
|      | Nuova              | Dati Convenzione        |                    |
|      | Ricerca            |                         | Non ci sono errori |
| &    | Progetto Formativo | Soggetto Promotore      |                    |
|      | Nuovo              |                         |                    |
|      | Ricerca            | Soggetto Ospitante      |                    |
|      |                    | Testo Della Convenzione |                    |
|      |                    | O Verifica Dati         |                    |

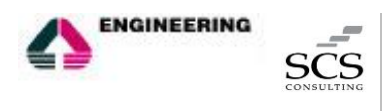

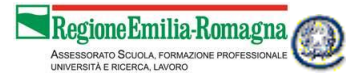

#### 3.4 Progetto Formativo

L'inserimento di un nuovo Progetto Formativo all'interno della nuova piattaforma dei Tirocini è consentita solamente al soggetto promotore.

Prima di compilare un nuovo progetto formativo risulta obbligatorio selezionare una convenzione esistente attraverso l'indicazione del numero che la contraddistingue.

Questa scelta avviene prima dell'apertura della pagina di compilazione del Progetto formativo. Tale passaggio è fondamentale per associare il progetto formativo alla convenzione così da poter:

- predisporre la precompilazione di alcuni campi
- effettuare il controllo relativo al numero di progetti formativi associati ad una convenzione, il quale non può essere superiore al numero di tirocinanti indicati in convenzione.

L'inserimento di un nuovo Progetto Formativo può avvenire:

- Dal menù di sinistra, attraverso il quale si potrà inserire un nuovo Progetto Formativo (a partire dalla convenzione collegata) oppure ricercare tra quelli già a sistema;
- Dalla sezione "Convenzioni e Progetti", dove, a partire da una convenzione già a sistema, è possibile inserire progetti formativi in numero corrispondente ai tirocinanti indicati nella convenzione stessa;

| ER   | ł                  | Tirocini Emilia-Romagna                            |                                   |                      |             | Gabriele Marzano - gabriele.marzano@nonesiste |
|------|--------------------|----------------------------------------------------|-----------------------------------|----------------------|-------------|-----------------------------------------------|
| Gest | tione dei Tirocini |                                                    |                                   |                      |             |                                               |
|      | Convenzione        | Scrivania                                          |                                   |                      |             | venerdì 6 marzo 2015                          |
|      | contenzione        | Gestione dei Tirocini per L'Emilia-Romagna         |                                   | _                    |             |                                               |
|      | Nuova              | L Convenzioni                                      | Filtro 🙆 🔘 🧲                      | 🗞 Progetti           |             | Filtro 🙆 🛈 🗨                                  |
|      | Ricerca            | N° 36                                              | GALANO SALVATORE - 06/03/2015 🔿 🕑 | Nº 1/36 - GIULIA TO  | JRRI        | GALANO SALVATORE 🔘 🕑                          |
| \$   | Progetto Formativo | N° 35                                              | Prva - 06/03/2015 🔾 🗶 🖉           | N° 1/33 - claudia zo | narelli     | il bruco 🗘 💿 🗭                                |
|      | Nuovo              | N° 33                                              | il bruco - 06/03/2015 🔾 💌 🗷       | N° 1/31 - Claudio M  | lartinelli  | C&O 🔘 💌 🖉                                     |
|      | Ricerca            | N° 31                                              | C&O - 05/03/2015 🔾 🗶 📝            | N° 2/15 - mariangel  | la belletti | ALFACOD srt 🔿 💿 🖃                             |
| _    |                    | N° 27                                              | 05/03/2015 🔾 🗶 🖉                  | N° 2/26 - elena ross | si          | provasare 🔾 🗶 🗭                               |
|      |                    | ∎ & Convenzioni e Progetti<br>N° 36 Del 06/03/2015 | <b>)</b> • 7                      | GALANO SALVATORE     | 21 +        | 13 +                                          |
|      |                    | ▲ Nº 1/36 - GIULIA TORRI                           | • 6                               | -                    |             |                                               |
|      |                    | + Crea progetto per la                             | convenzione Nº 36                 |                      |             |                                               |
|      |                    | ✤ N° 35 Del 06/03/2015                             |                                   | Prva                 |             |                                               |
|      |                    | ✤ N° 33 Del 06/03/2015                             | 1 • 2                             | il bruco             |             |                                               |
|      |                    | N° 31 Del 05/03/2015                               | 1 • 2                             | C&0                  |             |                                               |

• Attraverso i riquadri che riassumono il numero dei progetti inseriti, cliccando sull'icona

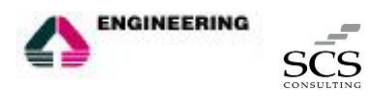

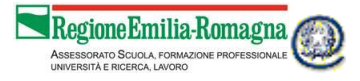

Le sezioni principali che compaiono nell'inserimento di un nuovo progetto formativo sono le seguenti:

- 1. <u>Tirocinante:</u> contiene i dati del tirocinante per cui è predisposto il progetto formativo. I campi da compilare sono:
  - Nome
  - Cognome
  - Codice Fiscale
  - Provincia di Nascita
  - Comune o stato estero di nascita
  - Data di Nascita
  - Cittadinanza (se extra UE compariranno anche i campi: Permesso nº, Data Scadenza e Data Rilascio)
  - Residente a
  - Provincia
  - Indirizzo
  - Telefono
  - Email
  - Tipologia di Reddito

| E.R                         |                    | a-Romagna                        | Gabriele Marzano - partex marzanogronestes               |
|-----------------------------|--------------------|----------------------------------|----------------------------------------------------------|
| EIL                         |                    | - tomagna                        | <ul> <li>Modifica Hotico</li> <li>Disconnetti</li> </ul> |
| Gestione dei Tirocini       | Progetto           | - The American                   |                                                          |
| Scrivania                   | Formativo          | lirocinante                      |                                                          |
| .l. Convenzione             | <u>.</u>           | Nome *                           |                                                          |
| Nuova                       | O Tirocinante      | Cognome *                        |                                                          |
| Ricerca                     |                    | Codice Fiscale *                 |                                                          |
| Progetto Formativo<br>Nuovo | Tirocinio          | Provincia di Nascita             |                                                          |
| Ricerca                     | Objettivi          | Comune o Stato Estero di nascita |                                                          |
|                             | Obelan             | Data di Nascita *                |                                                          |
|                             | Soggetto Ospitante | Cittadinanza *                   |                                                          |
|                             | Tutori             | Residente a *                    |                                                          |
|                             |                    | Provincia *                      |                                                          |
|                             | Assicurazioni      | Indirízzo *                      |                                                          |
|                             | Testo Del Progetto | Telefono                         |                                                          |
|                             | iesto Der Plügetto | Email                            |                                                          |
|                             | Verifica Dati      |                                  |                                                          |

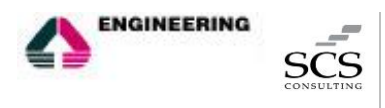

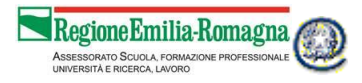

- 2. <u>Caratteristiche del tirocinio</u>: riporta le principali caratteristiche del tirocinio per il quale si redige il progetto formativo. I campi che caratterizzano questa sezione sono:
  - Profilo ISTAT
  - Tipologia
  - Importo (€)
  - Modalità di rimborso spese
  - Tirocino dal al
  - Accesso ai locali dalle alle

| Progetto<br>Formativo | Caratteristiche Del Tirocinio |         | <del>\</del> |
|-----------------------|-------------------------------|---------|--------------|
| 1                     | Profilo ISTAT                 |         |              |
| Tirocinante           | Tipologia *                   |         | •            |
| Caratteristiche Del   | Importo (€) *                 |         |              |
| Tirocinio             | Modalità di rimborso spese    |         |              |
| Obiettivi             | Tirocinio                     | Dal *   | Al *         |
|                       | Accesso ai locali             | Dalle * | Alle *       |
| Soggetto Ospitante    |                               |         |              |

- 3. <u>Obiettivi:</u> in questa sezione sono riportati gli obiettivi del tirocinio, ed in particolare:
  - Qualifica SRQ (Sistema Regionale delle Qualifiche)
  - Acquisizione della/e seguente/i Unità di Competenza della qualifica
  - Attività previste per l'acquisizione delle capacità/conoscenze della/e Unità di Competenza
  - Attività previste per l'acquisizione di eventuali ulteriori capacità e/o conoscenze
  - Attività ulteriori
  - Soggetto SRFC

| ER                    | Tirocini Emilia            | a-Romagna                                                                                    | Gabriele Marzano - gabriele marzanoĝnonesiste.<br>🎍 Modifica Profilo |
|-----------------------|----------------------------|----------------------------------------------------------------------------------------------|----------------------------------------------------------------------|
|                       |                            |                                                                                              | Disconnetti                                                          |
| Gestione dei Tirocini | Progetto                   |                                                                                              |                                                                      |
| Scrivania             | Formativo                  | Objettivi                                                                                    | ÷                                                                    |
| .II Convenzione       | 1                          | Qualifica SRQ *                                                                              |                                                                      |
| Nuova                 | Tirocinante                |                                                                                              |                                                                      |
| Ricerca               | Ĭ                          | Acquisizione della/e seguente/i Unità di Competenza della qualifica                          |                                                                      |
| 🗞 Progetto Formativo  | Caratteristiche Del        | (1 of 1) 14 44 (b) (b)                                                                       | + Aggiungi                                                           |
| Nuovo                 | Tirocinio                  | CODICE DESCRIZIONE QUALIFICA                                                                 | AZIONI                                                               |
| 10010                 |                            | Nessuna Unità di Competenza                                                                  |                                                                      |
| Ricerca               | O Obiettivi                | (1 of 1) (4 <4 b)                                                                            |                                                                      |
|                       | Soggetto Ospitante         | Attività previste per l'acquisizione delle capacità/conoscenze della/e Unità di Competenza * |                                                                      |
|                       | <ul> <li>Tutori</li> </ul> | 2000 caratteri rimanenti.                                                                    |                                                                      |
|                       | Assicurazioni              | Attività previste per l'acquisizione di eventuali ulteriori capacità e/o conoscenze          |                                                                      |
|                       | Testo Del Progetto         | 2000 caratteri rimanenti.                                                                    |                                                                      |
|                       | Verifica Dati              | Attività ulteriori                                                                           |                                                                      |
|                       |                            | Effettuate a cura di                                                                         |                                                                      |
|                       |                            | Soggetto SRFC *                                                                              | •                                                                    |

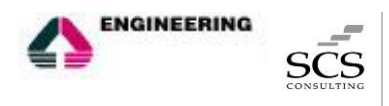

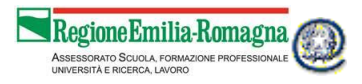

- 4. <u>Soggetto ospitante:</u> contiene i dati del soggetto ospitante del tirocinio ed in particolare:
  - Ragione Sociale
  - Codice Fiscale
  - Settore di attività
  - Telefono
  - Email
  - Numero di dipendenti a Tempo Indeterminato
  - Numero di tirocinanti attualmente ospitati
  - Sede legale
  - Sede del tirocinio

| <b>F</b> D            |                                  | Barran                                   | Gabriele Marzano - gabriele.marzano@nonesiste. |
|-----------------------|----------------------------------|------------------------------------------|------------------------------------------------|
| ER                    |                                  | -Romagna                                 | Modifica Profilo     Disconnetti               |
| Gestione dei Tirocini |                                  |                                          | (* Disconnetti                                 |
| 🙆 Scrivania           | Progetto 🤷<br>Formativo          | Soggetto Ospitante                       | ÷                                              |
| L Convenzione         |                                  |                                          |                                                |
| Nuovo                 | <u> </u>                         | Ragione Sociale *                        |                                                |
| NUUVa                 | <ul> <li>Tirocinante</li> </ul>  | Codice Fiscale *                         |                                                |
| Ricerca               |                                  | Settore di attività *                    |                                                |
| logetto Formativo     | Caratteristiche Del<br>Tirocinio | Telefono                                 |                                                |
| Nuovo                 |                                  | Email                                    |                                                |
| Ricerca               | Obiettivi                        | here Discontrol - Terrer Industry into 1 |                                                |
|                       | 1                                | Num. Dipendenti a Tempo indeterminato -  |                                                |
|                       | Soggetto Ospitante               | Num. Tirocinanti attualmente ospitati *  |                                                |
|                       | Ĩ                                | Sede Legale                              |                                                |
|                       | Tutori                           |                                          |                                                |
|                       |                                  | Indirizzo *                              |                                                |
|                       | Assicurazioni                    | Comune *                                 |                                                |
|                       |                                  | Sede del Tirocinio                       |                                                |
|                       | Testo Del Progetto               |                                          |                                                |
|                       |                                  | Indirizzo *                              |                                                |
|                       | Verifica Dati                    | Comune *                                 |                                                |
|                       |                                  |                                          |                                                |

- 5. <u>Tutori:</u> questa sezione contiene le informazioni dei tutori del tirocinio, sia del soggetto promotore sia del soggetto ospitante:
  - Soggetto promotore Nome, cognome, telefono
  - Soggetto ospitante Nome, cognome, telefono, ruolo in azienda

| ₩R.                   | Tirocini Emilia     | -Romagna           | 👗 Modifica Profilo |
|-----------------------|---------------------|--------------------|--------------------|
| 210                   |                     |                    | Disconnetti        |
| Gestione dei Tirocini | Progetto            |                    |                    |
|                       | Formativo           | Tutori             | ÷                  |
| d Convenzione         | 1                   | Soggetto Promotore |                    |
| Nuova                 | Tirorinante         |                    |                    |
| Ricerca               |                     | Nome *             |                    |
| la Progetto Formativo | Caratteristiche Del | Cognome *          |                    |
| Nuovo                 | Tirocinio           | Telefono *         |                    |
| Ricerca               | Obiettivi           | Soggetto Ospitante |                    |
|                       |                     | Nome *             |                    |
|                       | Soggetto Ospitante  | Cognome *          |                    |
|                       | Tutori              | Telefono *         |                    |
|                       |                     | Ruolo in azienda * |                    |
|                       | Assicurazioni       |                    |                    |
|                       | Testo Del Progetto  | Continua           |                    |
|                       | Verifica Dati       |                    |                    |

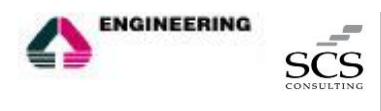

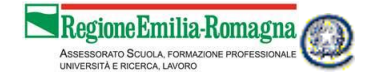

- 6. <u>Assicurazioni:</u> sono riportate le informazioni relative all'assicurazione INAIL e di responsabilità civile riferite al tirocinio:
  - Posizione INAIL n°
  - Assicurazione INAIL a carico di (sarà automaticamente riportato quanto indicato nella convenzione)
  - Assicurazione RC verso terzi a cura di (sarà automaticamente riportato quanto indicato nella convenzione)
  - Posizione RC
  - Compagnia Assicurativa

| ER                    | Tirocini Emilia                  | a-Romagna                              |                    | Gabriele Marzano - gabriele marzano@nonesiste. |
|-----------------------|----------------------------------|----------------------------------------|--------------------|------------------------------------------------|
| Gestione dei Tirocini | Progette 0                       |                                        |                    | e Discamen                                     |
| 🚯 Scrivania           | Formativo                        | Assicurazioni                          |                    | <del>*</del>                                   |
| d Convenzione         | 1                                | Posizione INAIL n° *                   |                    |                                                |
| Nuova                 | Tirocinante                      | Assicurazione INAIL a carico di        | Soggetto Ospitante |                                                |
| Ricerca               |                                  | Assicurazione RC verso terzi a cura di | Soggetto Ospitante |                                                |
| Progetto Formativo    | Caratteristiche Del<br>Tirocinio | Posizione RC *                         |                    |                                                |
| Nuovo                 |                                  | Compagnia Ass. *                       |                    |                                                |
| Ricerca               | Obiettivi                        |                                        |                    |                                                |
|                       | Soggetto Ospitante               |                                        | Continue           |                                                |
|                       | <ul> <li>Tutori</li> </ul>       |                                        |                    |                                                |
|                       | O Assicurazioni                  |                                        |                    |                                                |
|                       | Testo Del Progetto               |                                        |                    |                                                |
|                       | Verifica Dati                    |                                        |                    |                                                |

7. <u>Testo della Progetto</u>: Riporta il testo del progetto formativo che si intende stipulare per il quale va esplicitata la presa visione per poter procedere alla firma della stessa. Il soggetto promotore potrà firmare il progetto solamente dopo che lo stesso sarà stata firmato dal Soggetto Ospitante, dal Soggetto Certificatore e dal Tirocinante senza che vi sia per la raccolta della firma di questi un ordine prestabilito.

| ER                                 | Tirocini Emilia                  | -Romagna Gebriele Marzano - portes marzanogravesas<br>-Romagna & Madria Patia<br>Datamenti                                                                                                    |
|------------------------------------|----------------------------------|----------------------------------------------------------------------------------------------------|
| Gestione dei Tirocini              | Progetto<br>Formativo            | Testo Del Progetto                                                                                                    |
| II Convenzione<br>Nuova<br>Ricerca | Tirocinante                      | Testo della convenzione di cui alla DGR nº 1256/2013 Obblighi del tirocinante                                                                                                    |
| Progetto Formativo<br>Nuovo        | Caratteristiche Del<br>Tirocinio | <ul> <li>Seguire le indicazioni dei tutori e fare riferimento ad essi per qualsiasi esigenza di tipo organizzativo od altre evenienze;</li> <li>Rispettare gli obblighi di riservatezza cinca procedimenti, processi productivi, prodotti od altre notizie relative al Soggetto Ospitante di cui venga a conoscenza, sia durante che dopo lo svolgimento del<br/>triocinio;</li> </ul> |
| Ricerca                            | Obiettivi                        | <ul> <li>Rispettare i regolamenti del Soggetto Ospitante e le norme in materia di igiene e sicurezza,</li> <li>Garantire comportamenti adeguati e rispettosi dei regolamenti ed usi aziendali.</li> </ul>                                                                                                    |
|                                    | Tutori                           | Ho preso visione del testo del progetto                                                                                                    |
|                                    | Assicurazioni                    |                                                                                                    |
|                                    | O Testo Del Progetto             |                                                                                                    |
|                                    | Verifica Dati                    |                                                                                                    |

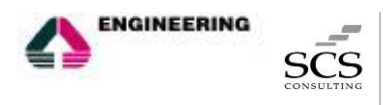

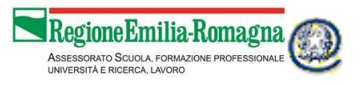

8. L'ultima sezione, <u>Verifica Dati</u> effettua un ulteriore controllo dei dati inseriti a seguito del quale, se l'esito è positivo, il Progetto Formativo risulterà salvato nel sistema.

| TD                    | Tirecipi                        | Gabriele Marzano - ролектиталофлонияни |
|-----------------------|---------------------------------|----------------------------------------|
| ER                    | IIFOCINI Emilia                 | -Romagna 🔒 Modifica Petito             |
|                       |                                 | <ul> <li>Disconetti</li> </ul>         |
| Gestione dei Tirocini | Prog. 1/39                      |                                        |
| Scrivania             |                                 | Validazione                            |
| II Convenzione        | -                               | Q                                      |
| Nuova                 | <ul> <li>Tirocinante</li> </ul> |                                        |
| Ricerca               |                                 | Non ci sono errori                     |
|                       | Caratteristiche Del             |                                        |
| B Progetto Formativo  | Thochio                         |                                        |
| Nuovo                 |                                 |                                        |
| Ricerca               | Obiettivi                       |                                        |
|                       | Soggetto Ospitante              |                                        |
|                       | O Tutori                        |                                        |
|                       | Assicurazioni                   |                                        |
|                       | Testo Del Progetto              |                                        |
|                       | O Verifica Dati                 |                                        |

# 3.5 Rettifiche

Il soggetto promotore è l'unico attore che ha facoltà di compiere delle modifiche su Convenzione e Progetti al quale, conseguentemente, gli altri attori coinvolti, dovranno richiedere la modifica di dati, qualora siano stati inseriti a sistema in maniera errata.

Vi sono poi due tipologie di modifiche previste:

- Se il processo di validazione non è stato completato, mediante l'apposizione della firma da parte del soggetto promotore, la rettifica dei dati comporterà l'annullamento delle firme già presenti a sistema. In questo caso, nel momento in cui la modifica verrà apportata, con il conseguente annullamento di tutte le firme eventualmente apposte a quel momento, tale annullamento verrà notificato a tutti gli attori coinvolti. Affinché il processo di validazione possa essere completato sarà necessario che tutti i soggetti coinvolti appongano nuovamente la propria firma.
- Se il processo di validazione è già stato completato da tutti gli attori da almeno 5 giorni, la Convenzione e il Progetto Formativo saranno visibili alla Regione Emilia-Romagna e non sarà più possibile modificare tutti i campi presenti, ma solo alcuni considerati "non essenziali". La modifica dei dati essenziali sarà quindi possibile per tutti i cinque giorni successivi alla firma del promotore, dopodiché saranno modificabili solo quelli non essenziali.

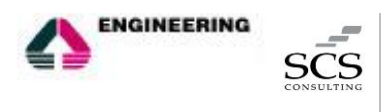

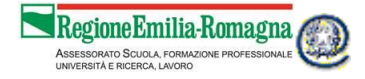

## 4. IL SOGGETTO OSPITANTE

È il datore di lavoro, sia pubblico che privato, che ospita il tirocinante, ed è inoltre il soggetto che effettua la CO di avviamento del tirocinio. Può visualizzare la Convenzione e il Progetto Formativo nel quale risulta indicato come soggetto ospitante e assegnare la sua approvazione ad entrambi.

#### 4.1 Accesso alla piattaforma Tirocini

Il suo ruolo del soggetto ospitante all'interno della nuova piattaforma dei Tirocini e le funzionalità conseguenti sono attivate in seguito all'accreditamento al sistema delle Comunicazioni Obbligatorie SARE (Semplificazione Amministrativa in Rete).

|                                                                                                    | erie                                                                                                    |                                       |
|----------------------------------------------------------------------------------------------------|----------------------------------------------------------------------------------------------------|---------------------------------------|
| dulo di registraz                                                                                                    | tione                                                                                                    |                                       |
| ati Account                                                                                                    |                                                                                                    |                                       |
|                                                                                                    |                                                                                                    |                                       |
| Username *                                                                                                    |                                                                                                    |                                       |
| Password *                                                                                                    |                                                                                                    | ۲                                     |
| Ripeti Password *                                                                                                    |                                                                                                    | ۲                                     |
| Domanda segreta *                                                                                                    |                                                                                                    |                                       |
| Risposta *                                                                                                    |                                                                                                    |                                       |
| Email •                                                                                                    |                                                                                                    |                                       |
|                                                                                                    | non è possibile inserire in questo campo un indirizzo mail PEC (Posta Elettronica Certificata)                                                                                                    |                                       |
| Conferma Email *                                                                                                    |                                                                                                    |                                       |
|                                                                                                    |                                                                                                    |                                       |
| Richiedo acces                                                                                                    | so S.A.R.E.                                                                                                    |                                       |
| Cognome *                                                                                                    |                                                                                                    |                                       |
| Accesso SARE Per ad                                                                                                    |                                                                                                    |                                       |
|                                                                                                    | ccedere al sistema S.A.R.E. E' necessario compilare le sezioni seguenti                                                                                                    |                                       |
| Provincia di riferimento                                                                                                    | ccedere al sistema S.A.R.E. E' necessario compilare le sezioni seguenti SARE                                                                                                    |                                       |
| Provincia di riferimento<br>Provincia di<br>riferimento *                                                                                                    | coedere al sistema S.A.R.E. E' necessario compilare le sezioni seguenti SARE                                                                                                    | ~                                     |
| Provincia di riferimento<br>Provincia di<br>riferimento *<br>Referente SARE dell'azie                                                                                                    | coedere al sistema S.A.R.E. E' necessario compilare le sezioni seguenti SARE enda                                                                                                    | *                                     |
| Provincia di riferimento<br>Provincia di<br>riferimento *<br>Referente SARE dell'azio<br>Mittente S.A.R.E *                                                                                                    | coedere al sistema S.A.R.E. E' necessario compilare le sezioni seguenti SARE enda                                                                                                    | •                                     |
| Provincia di riferimento<br>Provincia di<br>riferimento *<br>Referente SARE dell'azi<br>Mittente S.A.R.E *                                                                                                    | coedere al sistema S.A.R.E. E' necessario compilare le sezioni seguenti SARE enda enda enda                                                                                                    | · ·                                   |
| Provincia di riferimento<br>Provincia di<br>riferimento *<br>Referente SARE dell'azi<br>Mittente S.A.R.E *<br>Referente SARE<br>dell'azienda *                                                                              | coedere al sistema S.A.R.E. E' necessario compilare le sezioni seguenti SARE enda enda  i possibile indicare lo username i lineitare lo username i lineitare lo username i lin | · · · · · · · · · · · · · · · · · · · |
| Provincia di riferimento<br>Provincia di<br>riferimento *<br>Referente SARE dell'azir<br>Mittente S.A.R.E *<br>Referente SARE<br>dell'azienda *<br>Telefono Referente<br>SARE *                                             | sare enda enda enda enda enda enda enda end                                                                                                    |                                       |
| Provincia di riferimento<br>Provincia di<br>riferimento *<br>Referente SARE dell'azie<br>Mittente SARE *<br>Referente SARE *<br>Referente SARE *<br>Telefono Referente<br>SARE *<br>Indirizzo E-mail<br>Referente SARE *    | sare enda enda enda enda enda enda enda end                                                                                                    |                                       |
| Provincia di riferimento Provincia di riferimento Provincia di Riferimento Referente SARE dell'azi Mittente SARE dell'azienda Referente SARE Telefono Referente SARE Indirizzo E-mail Referente SARE Tipo richiedente       | SARE  enda  enda  be possibile indicare lo username  be possibile indicare lo username be possibile indicare lo username be possibile  |                                       |
| Provincia di riferimento Provincia di riferimento Provincia di riferimento Referente SARE dell'azie Mittente S.A.R.E Referente SARE dell'azienda Telefono Referente SARE Indirizzo E-mail Referente SARE Tipo richiedente   | Coedere al sistema S.A.R.E. E' necessario compilare le sezioni seguenti  SARE  enda  enda  possibile indicare lo username  Datore di lavoro privato Datore di Lavoro privato Datore di Lavoro pubblico (PA)                                                                                                    | · · · · · · · · · · · · · · · · · · · |
| Provincia di riferimento Provincia di riferimento Provincia di riferimento Referente SARE dell'azie Mittente S.A.R.E Referente SARE Referente SARE Telefono Referente SARE Indirizzo E-mail Referente SARE Tipo richiedente | SARE SARE  anda  be possibile indicare lo username  be possibile indicare lo username be possibile indicare lo username be possibile indicare lo username be possibile indicare lo username be possibile indicare lo username be   |                                       |
| Provincia di riferimento Provincia di riferimento Referente SARE dell'azie Mitterte S.A.R.E Referente SARE dell'azienda Telefono Referente SARE Indirizzo E-mail Referente SARE Tipo richiedente                            | SARE SARE Concernent SARE Concernent SARE Concernent SARE Concernent SARE Concernent Sare Solution Solution So  | orizzazione)                          |

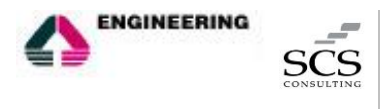

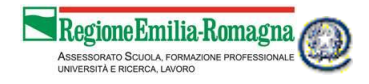

Per chiedere l'accreditamento al SARE occorre inviare una richiesta via fax alla propria Provincia. Con l'accreditamento il soggetto ospitante viene automaticamente abilitato ad operare sulla nuova piattaforma dei Tirocini, alla quale è possibile accedere attraverso la portlet "Gestione Tirocini" presente sulla scrivania del portale Lavoro per Te cliccando sul pulsante "Gestisci Convenzione e progetto".

|                                                                                                    |                  | Questa è la tua scrivania su Lavoro per Te, il portale della Regione Emilia-Romagna dove puoi creare la tua vetrina e pubblicare le tue offerte di<br>lavoro. Cor un solo cicki, inottre, puoi dere visibilità alle offerte anche su Cickavoro, il portale nacionale pubblico per il lavoro. Divo tac he<br>quacturon forpondra dagi annunci o si candicate per lavoro con te, ricereta in aviso e portal consultare i lo V. Dinter, puoi consultare i V<br>presenti sul portale e su Cickavoro e contattare i profili che corrispondono maggiormente alle tue necessità. Da qui puoi anche accedere a SARE,<br>li sistema regionale per l'invio delle comunicazioni obbigatorie. |
|----------------------------------------------------------------------------------------------------|------------------|----------------------------------------------------------------------------------------------------|
| Offerte di lavoro *                                                                                                    | )                | Vetrina "                                                                                                    |
| Se cerchi personale, puol pubblicare qui i tuoi annunci in modo semplice, veloce e personalizzato e decidere se diffonderii a livello<br>regionale o nazionale. Ricevena le candidature direttamente in quest'area riservata e potral procedere autonomamente alla selezione<br>Profilo richiesto: <u>commessa</u><br>Data scadenza: 28/03/2015                                                                                                    |                  | Lavoro per Te ti di l'opportunità di aprire sul portale una tua vetrina, consultabile de tutti gli iscritti. In questo spazio, personalizzabile<br>con testi e immagini, potral presentare l'azienda e pubblicare gli annunci di Lavoro.<br>Visualizza la tua vetrina<br>Modifica la vetrina                                                                                                    |
| Numero candidati: 1<br>Ambito diffusione offerta: Regionale                                                                                                    |                  | Cerca curriculum *                                                                                                    |
| Mostra tutte le offerte Inserisci un'offerta di lavoro<br>Visualizza l'eienco delle autocandidature                                                                                                    |                  | Qui puoi consultare i CV degli utenti iscritti a Lavoro per Te e al portale nazionale ClicLavoro. Puoi selezionarii in base a parametri di<br>ricerca specifici e, se trovi candidati di tuo interesse, metterti in contatto con loro direttamente attraverso il portale.<br>Cerca                                                                                                    |
| Accesso a SARE "                                                                                                    | •                | Gestione tirocini *                                                                                                    |
| In questa sezione puoi accedere al sistema di Comunicazioni Obbligatorie SARE (Semplificazione Amministrativo in<br>REte), il sistema regionale per limito telematico delle comunicazioni obbligatorie per i datori di lavoro. Se hai un<br>account, puoi accedere a SARE direttamente da qui. Se ti devi accreditare, vai nella sezione Profilo, stampa il modu,<br>di accreditamento, firmalo e al SARE direttamente da qui.<br>Acresso a SARE di | ı<br>Jlo<br>erti | In questa sezione puol visualizzare le convenzioni e i progetti formativi per l'avvio di tirocini nella tua azienda, verificarne e concordarne<br>i contenuti con il soggetto promotore e dare la tua approvazione.<br>Gestisci Convenzione e Progetto                                                                                                    |

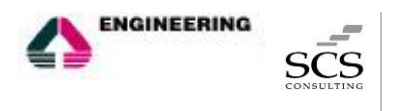

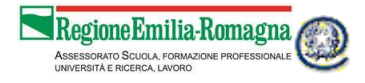

#### 4.2 La piattaforma tirocini

Accedendo alla piattaforma, il soggetto promotore visualizzerà la propria scrivania, una schermata di riepilogo con:

- le ultime 5 Convenzioni inserite,
- le ultime 5 Convenzioni a cui sono collegati dei Progetti Formativi
- gli ultimi 5 Progetti Formativi.

| E.R                                  | Tirocini Emilia-Romagna                                 |                                                                  |                          |             | stefano                                 | O Camozzi - stetano.camozzi@nonesiste.s |
|--------------------------------------|---------------------------------------------------------|------------------------------------------------------------------|--------------------------|-------------|-----------------------------------------|-----------------------------------------|
|                                      |                                                         |                                                                  |                          |             | <ul> <li>Modi</li> <li>Disci</li> </ul> | fica Profilo<br>snnetti                 |
| Sestione dei Tirocini<br>🏶 Scrivania | Scrivania<br>Gestione dei Tirocini per l'Emilia-Romagna |                                                                  |                          |             |                                         | lunedì 9 marzo 2015                     |
| Convenzione                          | II Convenzioni                                          | Filtro 🗿 🔿 🗨                                                     | 🗞 Progetti               |             |                                         | Fittro 🙆 🚺 💽                            |
| Ricerca                              | N° 39                                                   | SILD - SERVIZIO INSERIMENTO LAVORATIVO DISABILI - 06/03/2015 🛡 💿 | 🌡 № 1/39 - elena rossi   |             | SILD - SERVIZIO INSERIMEI               | NTO LAVORATIVO DISABILI 🔿 💿             |
| Progetto Formativo                   | N° 8                                                    | SILD - SERVIZIO INSERIMENTO LAVORATIVO DISABILI - 03/03/2015 🛡 💿 | ▲ N° 1/8 -               |             | SILD - SERVIZIO INSERIME                | NTO LAVORATIVO DISABILI 🔿 💿             |
| Ricerca                              | N° 5                                                    | SILD - SERVIZIO INSERIMENTO LAVORATIVO DISABILI - 02/03/2015 • 💿 | 🛔 N° 1/5 - Elena Rossi 🔹 | ×           | SILD - SERVIZIO INSERIME                | NTO LAVORATIVO DISABILI 🗨 👁             |
|                                      | ារ 🗞 Convenzioni e Progetti                             |                                                                  |                          | 7           | 7                                       | A                                       |
|                                      | + N° 39 Del 06/03/2015                                  | 3 ( provas                                                       | are                      | Convenzioni | D<br>Progetti                           | Aiuto!                                  |
|                                      | + N° 8 Del 03/03/2015                                   | <ol> <li>esfadf</li> </ol>                                       | DFSSDFSDF                |             |                                         |                                         |
|                                      | + N° 5 Del 02/03/2015                                   | 1 ( provas                                                       | are                      |             |                                         |                                         |
|                                      |                                                         |                                                                  |                          |             |                                         |                                         |

scegliere tra:

- gli ultimi visualizzati,
- quelli inseriti e non ancora validati da tutti i soggetti coinvolti,
- quelli validati da tutti.

Cliccando sulle icone poste accanto a ciascun progetto e convenzione, sarà poi possibile visualizzarli. La modifica, infatti, è consentita solamente al soggetto promotore.

Il menù posto sulla sinistra della scrivania dell'utente permette di accedere ai due oggetti che è possibile gestire attraverso la piattaforma, la convenzione e il progetto formativo. È possibile effettuare una ricerca per visualizzare quanto già inserito in precedenza.

|   | ER                    | Tirocini Emilia-Romagna                                          |                                                                  |                          |                  | stefan<br>🌢 Mod<br>19 Disc | <b>O Camozzi</b> - stetano.camozzi@ronesiste.sp<br>ifica Profilo<br>connetti |
|---|-----------------------|------------------------------------------------------------------|------------------------------------------------------------------|--------------------------|------------------|----------------------------|------------------------------------------------------------------------------|
|   | Gestione dei Tirocini | Scrivania<br>Gestione dei Tirocini per l'Emilia-Romagna          |                                                                  |                          |                  |                            | lunedì 9 marzo 2015                                                          |
| ( | II Convenzione        | La Convenzioni                                                   | Fittro 🗿 Ċ 💽                                                     | 🕹 Progetti               |                  |                            | Fittro 💿 🔘 💽                                                                 |
|   | Ricerca               | N° 39                                                            | SILD - SERVIZIO INSERIMENTO LAVORATIVO DISABILI - 06/03/2015 🌒 🗶 | 🌡 № 1/39 - elena rossi   |                  | SILD - SERVIZIO INSERIME   | NTO LAVORATIVO DISABILI 🛈 👁                                                  |
|   | Progetto Formativo    | N° 8                                                             | SILD - SERVIZIO INSERIMENTO LAVORATIVO DISABILI - 03/03/2015 🛡 💿 | ▲N° 1/8 -                |                  | SILD - SERVIZIO INSERIME   | NTO LAVORATIVO DISABILI 🔘 👁                                                  |
|   | Ricerca               | N° 5                                                             | SILD - SERVIZIO INSERIMENTO LAVORATIVO DISABILI - 02/03/2015 🗨 🕑 | ▲ N° 1/5 - Elena Rossi 🔹 | /                | SILD - SERVIZIO INSERIME   | ENTO LAVORATIVO DISABILI 🖲 💿                                                 |
|   |                       | <b>str &amp; Convenzioni e Progetti</b><br>♣ № 39 Del 06/03/2015 | 0 💿 < provase                                                    | e                        | 3<br>Convenzioni | 3<br>Progetti              | Aiuto!                                                                       |
|   |                       | • N° 8 Del 03/03/2015                                            | I @ <asfadfsd< p=""></asfadfsd<>                                 | DFSSDFSDF                |                  |                            |                                                                              |
|   |                       | N° 5 Del 02/03/2015                                              | 1 💿 🧹 provasar                                                   | e                        |                  |                            |                                                                              |

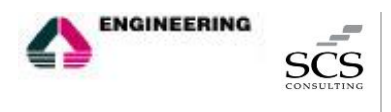

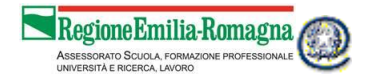

#### 4.3 Convenzione

Il soggetto ospitante può visualizzare la convenzione stipulata con un soggetto promotore in tutte le sue parti (Dati convenzione, Soggetto promotore, Soggetto ospitante e Testo della Convenzione) e, se corretta e coerente con quanto concordato con il soggetto promotore, firmarla così da consentire la firma al soggetto promotore stesso e il contestuale invio alla Regione.

| TD                    | Tirecini                                                                                                    |                                        |                    | stefano camozzi - stetano camozzi@nonesiste. |
|-----------------------|----------------------------------------------------------------------------------------------------|----------------------------------------|--------------------|----------------------------------------------|
| ĽK                    | TITOCIMI Emilia                                                                                                    | Romagna                                |                    | 🍐 Modifica Profilo                           |
| Costiono dei Tirocini |                                                                                                    |                                        |                    | Disconnetti                                  |
| B Scrivania           | Conv.43 del                                                                                                    | Dati Convenzione                       |                    |                                              |
| di Convenzione        | 1                                                                                                    | N° Tirocinanti in promozione           | 10                 |                                              |
| Ricerca               | O Dati Convenzione                                                                                                    | Assicurazione INAIL a carico di        | Soggetto Ospitante |                                              |
| 🗞 Progetto Formativo  | 1                                                                                                    | Assicurazione RC verso terzi a cura di | Soggetto Promotore |                                              |
| Ricerca               | Soggetto Promotore                                                                                                    | Garanzia Giovani                       | No                 |                                              |
|                       | Soggetto Ospitante<br>Testo Della Convenzione<br>Firmata Da<br>Soggetto Ospitante O<br>Soggetto Promotore O<br>Legenda<br>O No é Firmata<br>O No é Firmata |                                        | Cettinus           |                                              |

Nell'apposito box sarà poi possibile verificare l'avvenuta apposizione delle firme.

| F.R                   |                                                                                                    | a-Romagna                                                 |                    | stefano camozzi - stefano camozzi@nonesiste.spo |
|-----------------------|----------------------------------------------------------------------------------------------------|-----------------------------------------------------------|--------------------|-------------------------------------------------|
|                       |                                                                                                    | <ul> <li>Modifica Profilo</li> <li>Disconnetti</li> </ul> |                    |                                                 |
| Gestione dei Tirocini | Conv.39 del                                                                                                  |                                                           |                    |                                                 |
| Scrivania             | 06/03/2015                                                                                                   | Dati Convenzione                                          |                    |                                                 |
| .II Convenzione       | 1                                                                                                    | N° Tirocinanti in promozione                              | 1                  |                                                 |
| Ricerca               | O Dati Convenzione                                                                                           | Assicurazione INAIL a carico di                           | Soggetto Ospitante |                                                 |
| Progetto Formativo    |                                                                                                    | Assicurazione RC verso terzi a cura di                    | Soggetto Ospitante |                                                 |
| Ricerca               | <ul> <li>Soggetto Promotore</li> </ul>                                                                       | Garanzia Giovani                                          | No                 |                                                 |
|                       | Soggetto Ospitante                                                                                           |                                                           | Continua           |                                                 |
|                       | Testo Della Convenzione  Firmata Da  Soggetto Ospitante  Soggetto Promotore  Legenda  Firmata ØNon é firmata |                                                           |                    |                                                 |

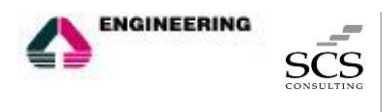

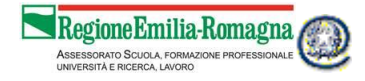

#### 4.4 Progetto formativo

Analogamente a quanto accade con la convenzione, il soggetto ospitante può visualizzare il progetto formativo redatto dal soggetto promotore in tutte le sue parti (Tirocinante, Caratteristiche del tirocinio, Obiettivi, Soggetto ospitante, Tutori, Assicurazioni e Testo del Progetto) e, se corretta e coerente con quanto concordato con il soggetto promotore, firmarlo così da consentire la firma, una volta che anche tirocinante e soggetto certificatore avranno apposto la loro, da parte del soggetto promotore stesso e il contestuale invio alla Regione.

| ER                                   | Tirocini Emilia                                                                                                    | Romagna                                                                                                    | stefano camozzi - stefano.camozzi@nonesis |
|--------------------------------------|----------------------------------------------------------------------------------------------------|----------------------------------------------------------------------------------------------------|-------------------------------------------|
| Gestione dei Tirocini<br>🏟 Scrivania | Prog. 1/8                                                                                                    | Testo Del Progetto                                                                                                    |                                           |
| di Convenzione                       | Tirorinante                                                                                                    | Testo della convenzione di cui alla DGR n° 1256/2013                                                                                                    |                                           |
| Ricerca<br>Progetto Formativo        | Caratteristiche Del                                                                                                    | Obblighi del tirocinante<br>• Seguire la indicazioni dei tutori e fare riferimento ad essi per qualitasi esigenza di tipo organizzativo od altre evenienze;                                                                                                    | Â                                         |
| RICELLA                              | Obiettivi<br>Soggetto Ospitante                                                                                                    | Rispettare gli obbligh di risenvazza cira procedimenti, procetti prodotti o dattre notzie relative al Soggetto Ospitante di cui venga a conoscenza, sia durante che dopo lo svolgimento del tirochio;     Rispettare i regolamenti del Soggetto Ospitante e le norme in materia di igiene e sicurazz;     Garantie comportamenti adequali e rispettare i el advise al soggetto associazza di el soggetto ospitante e dei soggetto regolamenti del usi elendali.     Obblighi del soggetto ospitante e dei soggetto promotore |                                           |
|                                      | O Tutori                                                                                                    | ₽ Ho prezo visione del testo del progetto                                                                                                    |                                           |
|                                      | Assicurazioni Testo Del Progetto                                                                                                    | Firma                                                                                                    |                                           |
|                                      | Filmata De           Soggetto Copitanta         O           Soggetto Pronotore         O           Troicinanta         O           Soggetto SRFC         O           Legenda         O           O Finnta         O           Prima         Prima |                                                                                                    |                                           |

Nell'apposito box sarà poi possibile verificare l'avvenuta apposizione delle firme.

| ER                                   | Tirocini Emilia-                        | Romagna                                            |                           | stefano camozzi - stetano.camozzi@nonesi: |
|--------------------------------------|-----------------------------------------|----------------------------------------------------|---------------------------|-------------------------------------------|
| Gestione dei Tirocini<br>🐞 Scrivania | Prog. 1/5 Inviato II.                   | Tirocinante                                        |                           |                                           |
| di Convenzione                       | 1                                       | Nome                                               | Elena                     |                                           |
| & Progetto Formativo                 | Tirocinante                             | Cognome                                            | Rossi<br>PCCI NERLIZZARAN |                                           |
| Ricerca                              | Caratteristiche Del<br>Tirocinio        | Provincia di Nascita                               |                           |                                           |
|                                      | Obiettivi                               | Comune o stato estero o mascina<br>Data di Nascita | 02/01/1990                |                                           |
|                                      | Soggetto Ospitante                      | Cittadinanza<br>Residente a                        | i (ALIANA<br>Ravensa (RA) |                                           |
|                                      | O Tutori                                | Provincia<br>Indirizzo                             | Ravenna<br>via via 44     |                                           |
|                                      | Assicurazioni                           | Telefono<br>Email                                  |                           |                                           |
|                                      | <ul> <li>Testo Del Progetto</li> </ul>  |                                                    |                           |                                           |
| (                                    |                                         |                                                    | Continue                  |                                           |
|                                      | Soggetto Ospitante                      |                                                    |                           |                                           |
|                                      | Soggetto Promotore                      |                                                    |                           |                                           |
|                                      | Soggetto SRFC                           |                                                    |                           |                                           |
|                                      | Legenda<br>● Firmata<br>〇 Non è firmata |                                                    |                           |                                           |

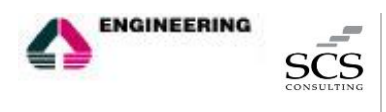

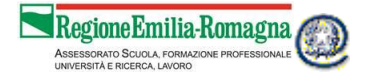

# 5. IL SOGGETTO CERTIFICATORE

È l'ente certificatore del tirocinio, può visualizzare la Convenzione e il Progetto Formativo per il quale risulta come Soggetto Certificatore del Sistema Regionale di Formalizzazione e Certificazione delle Competenze e firma i Progetti Formativi in cui è stato indicato come soggetto certificatore.

#### 5.1 Accesso alla piattaforma Tirocini

Il ruolo del soggetto certificatore all'interno della nuova piattaforma dei Tirocini e le funzionalità conseguenti sono attivate, d'ufficio dalla Regione Emilia-Romagna, agli enti autorizzati ad erogare il servizio di formalizzazione e certificazione.

L'unica portlet che l'ente certificatore troverà all'interno della propria scrivania sul Portale Lavoro per Te è quella per l'accesso alla piattaforma Tirocini.

| ER                                                                  | Formazione e lavoro                                                                                                    |             |                                            | Re | agioneEmilia-Romagna |
|---------------------------------------------------------------------|----------------------------------------------------------------------------------------------------|-------------|--------------------------------------------|----|----------------------|
|                                                                     |                                                                                                    |             |                                            |    |                      |
| Lavoro                                                              | per Te                                                                                                    |             |                                            |    | certificatore rer 🔗  |
| La rete per                                                         | Il lavoro in Emilia-Romagna                                                                                                    | 0           | Questa è la tua scrivania su Lavoro per Te |    |                      |
| In questa sezion<br>e la relativa con<br><mark>Gestisci Proc</mark> | ne puoi visualizzare il progetto formativo per i tirocini per i quali sei stato indicato come soggetto cen<br>venzione, verificame i contenuti e dare la tua approvazione.<br>g <mark>etto</mark> | tificatore, |                                            |    |                      |

#### 5.2 La piattaforma tirocini

Il soggetto certificatore visualizzerà gli ultimi progetti formativi che lo riguardano e potrà ricercare tutti quelli per i quali è stato indicato come soggetto certificatore attraverso il menù a sinistra.

| ER                    | Tirocini Emilia-Romagna                                 |               | certificatore rer - cengoencentemail a<br>Modifica Profilo<br>De Disconnetti |
|-----------------------|---------------------------------------------------------|---------------|------------------------------------------------------------------------------|
| Gestione dei Tirocini |                                                         |               | marted) 10 marzo 2015                                                        |
| Scrivania             | SCFIVANIA<br>Gestione dei Tirocini per l'Emilia-Romagna |               | marteur 10 marzo 2013                                                        |
| Progetto Formativo    | & Progetti                                              |               |                                                                              |
| Ricerca               | Progetto n* 1 riferito alla convenzione n* 5            |               | 02/03/2015 🌘                                                                 |
|                       |                                                         | 1<br>Progetti | Aiuto!                                                                       |
|                       |                                                         |               |                                                                              |

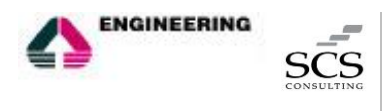

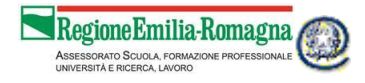

#### 5.3 Progetto formativo

Mentre può solamente visualizzare la convenzione di riferimento per il Progetto Formativo per il quale è stato indicato dal soggetto promotore come soggetto erogatore del SRFC, il soggetto certificatore è tenuto a visualizzare e verificare il progetto formativo apponendo la propria firma affinché lo stesso possa essere poi firmato dal soggetto promotore e inviato alla Regione. Sarà possibile verificare, dall'apposita sezione quali soggetti hanno già apposto la propria firma e quali, invece, devono ancora firmare.

| ER                    | Tirocini Emilia                                                                                 | -Romagna                                                                                                    |                        |                         |            |                     | certificatore rer | - cert@certcert.e |
|-----------------------|-------------------------------------------------------------------------------------------------|----------------------------------------------------------------------------------------------------|------------------------|-------------------------|------------|---------------------|-------------------|-------------------|
| Gestione dei Tirocini | Prog. 1/5 Inviato II 02/03/2015                                                                 | Image: Provide State State S |                        |                         |            |                     |                   |                   |
| Ricerca               | 1                                                                                               | Profilo ISTAT                                                                                                    | DIRETTORE              | DI MAGAZZINO DI VENDITA |            |                     |                   |                   |
|                       | Caratteristiche Del                                                                             | Tipologia<br>Tipologia di Reddito Alternativa All'Indennità                                                                                                    | Disoccupato<br>reddito |                         |            |                     |                   |                   |
|                       | Tirocinio                                                                                       | Importo (E)<br>Modalità di rimborso spese                                                                                                    | 0<br>ASPi              |                         |            |                     |                   |                   |
|                       | Soggetto Ospitante                                                                              | Tirocinio<br>Accesso ai locali                                                                                                    | Dall<br>Dalle          | 10/03/2015<br>09:00     | AL<br>Alle | 31/05/2015<br>19:00 |                   |                   |
|                       | Tutori                                                                                          |                                                                                                    |                        | Continua                |            |                     |                   |                   |
|                       | Assicurazioni                                                                                   |                                                                                                    |                        |                         |            |                     |                   |                   |
|                       | Testo Del Progetto                                                                              |                                                                                                    |                        |                         |            |                     |                   |                   |
|                       | Firmuta Da<br>Soggetto Ospitante •<br>Soggetto Promotore •<br>Tirrocinante •<br>Soggetto SRFC • |                                                                                                    |                        |                         |            |                     |                   |                   |

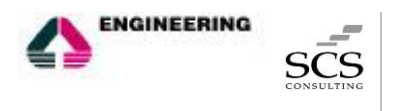

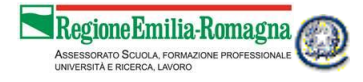

# 6. IL TIROCINANTE

È il soggetto destinatario dell'iniziativa, può visualizzare la Convenzione e il Progetto Formativo per i quali è stato indicato come tirocinante e firmare i Progetti Formativi che lo coinvolgono.

#### 6.1 Accesso alla piattaforma Tirocini

Il tirocinante, soggetto alla quale è rivolta l'iniziativa di tirocinio, può accedere alle funzionalità presenti all'interno della nuova piattaforma dei Tirocini in seguito all'ottenimento dell'accreditamento forte del proprio account su Lavoro per Te.

Per ottenere l'accreditamento forte del proprio account occorre compilare alcuni campi, direttamente in fase di registrazione oppure dalla sezione profilo della propria scrivania, e fornire il codice generato dal sistema al Centro per l'Impiego. Il codice potrà essere inviato, unitamente ai propri dati personali (nome, cognome e codice fiscale), via mail utilizzando un indirizzo di Posta Elettronica Certificata (PEC) oppure può essere portato fisicamente al proprio CPI. A seguito di questa operazione il Centro per l'Impiego restituirà il codice di attivazione definitivo da inserire nella sezione amministrativi per essere abilitato ad usufruire degli stessi oppure procederà all'automatica attribuzione dell'accreditamento forte al proprio account.

| Dati Account    |                            |  |
|-----------------|----------------------------|--|
| Email           | savoretti1@dispostable.com |  |
| Username        | savoretti1                 |  |
| Domanda segreta | toc toc                    |  |
| Risposta        | chi è?                     |  |

Servizi amministrati

Per conoscere la procedura di abilitazione ai servizi amministrativi e per visualizzare il codice di attivazione e l'indirizzo mail del tuo Centro per l'Impiego a cui potrai inviare il codice, clicca sul pulsante "Modifica"

| Dati Personali            |                  |
|---------------------------|------------------|
|                           |                  |
| Codice Fiscale            | SVRJCK90A01A944R |
| Data di Nascita           | 01/01/1990       |
| Indirizzo residenza       | via ciao         |
| Comune residenza          | Ravenna          |
| Indirizzo domicilio       | via ciao         |
| Cellulare                 | 32977654567      |
| Telefono                  |                  |
| Cittadinanza              | ITALIANA         |
| Comune o stato di nascita | Bologna          |
| Comune domicilio          | Ravenna          |
| Provincia di riferimento  | Ravenna          |

|                                                                    |                                                                                                    | Dati Personali                                                                                                 |                                                    |                                                                        |  |
|--------------------------------------------------------------------|----------------------------------------------------------------------------------------------------|----------------------------------------------------------------------------------------------------|----------------------------------------------------|------------------------------------------------------------------------|--|
| Email.                                                             | savoretti1@dispostable.com                                                                                                    | Nome *                                                                                                    | Jack                                               |                                                                        |  |
|                                                                    | non è possibile inserire in questo campo un indirizzo mail PEC (Posta<br>Elettronica Certificata)                                                                  | Cognome *                                                                                                    | Savoretti                                          |                                                                        |  |
|                                                                    | savoretti1                                                                                                    | Codice Fiscale                                                                                                 | SVRJCK90A01A944R                                   |                                                                        |  |
| Password Modifica Password Pormanda segreta * toc toc              |                                                                                                    | Data di Nascita *                                                                                              | 01/01/1990                                         |                                                                        |  |
|                                                                    |                                                                                                    |                                                                                                    | esempio: 10/03/1997                                | esempio: 10/03/1997                                                    |  |
|                                                                    |                                                                                                    | Indirizzo residenza                                                                                            | via ciao                                           |                                                                        |  |
| Risposia -                                                         | ui ei                                                                                                    | Comune residenza *                                                                                             | Ravenna (RA)                                       |                                                                        |  |
| Servizi amministrativi                                             |                                                                                                    | Indirizzo domicilio                                                                                            | via ciao                                           |                                                                        |  |
|                                                                    |                                                                                                    | Cellulare                                                                                                    | 32977654567                                        |                                                                        |  |
| Per poter accedere ai servizi                                      | amministrativi è necessario procedere a un'abilitazione ulteriore del tuo                                                                                          | Telefano                                                                                                    |                                                    |                                                                        |  |
| scadenza ed il sistema fornira                                     | a un codice per abilitarti ai servizi amministrativi. Copia il codice e invialo poi,                                                                               | Citadinanza "                                                                                                  | ITALIANA                                           |                                                                        |  |
| Elettronica Certificata (PEC) o                                    | nau (Nome, Cognome e Codice Fiscale), via mait utitizzando un indirizzo di Posta<br>oppure portalo fisicamente al tuo CPI. A seguito di ciò riceverai il codice di | Comune o stato di nascita °                                                                                    | Bologna (BO)                                       |                                                                        |  |
| attivazione definitivo (via ma<br>tramite il link Inserisci codice | il al tuo indirizzo PEC oppure direttamente presso il CPI) che dovrai inserire<br>e di attivazione definitivo per essere abilitato ad usufruire dei servizi        | Comune domicilio "                                                                                             | Ravenna (RA)                                       |                                                                        |  |
| amministrativi.                                                    |                                                                                                    | Provincia di riferimento *                                                                                     | Ravenna                                            | •                                                                      |  |
| E-mail.certificata (PEC)                                           | savorettoi@pec.it                                                                                                    |                                                                                                    | Questo portale mette a disposizione dei servizi di | Ouesto portale mette a disposizione dei servizi di supporto all'utente |  |
| Documento d'identità *                                             | AS988545                                                                                                    | forniti da referenti provinciali dell'Emilia Romagna.<br>viene chiesto di scendiere dalla lista sottoctante un |                                                    | na. Per questo motiv<br>una delle provincie                            |  |
| Numero del documento *                                             |                                                                                                    |                                                                                                    | alla quale affidare le eventuali richieste.        |                                                                        |  |
|                                                                    |                                                                                                    |                                                                                                    |                                                    |                                                                        |  |

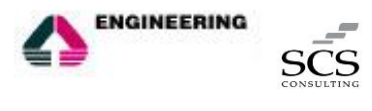

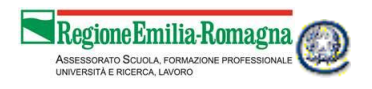

Una volta ottenuto l'accreditamento forte sarà possibile accedere alla nuova piattaforma per la gestione dei tirocini.

|                                                                                                    |                | Questa è la cua scrivania su Lavora per Te, il portale della Regione Emilia-Romagna dove trovi strumenti facili e personalizzabili per cercare lavora. Puoi consultare<br>gil annuno, mettare a punto il la co C V e andidanti alle poprunti de al interessano. Con un solo cicilo, inotton, potrai dare visibilità al tuo C V anche su Ciclavora. Il<br>potrati e nacionale publico per il alvono in duo jugue entareni contatta con la aziende e consultare la banca dati dei coni ol formazione. Operatori specializzabi<br>seguianno nella ricerca fornendot suggerimenti e consultere su misura. |
|----------------------------------------------------------------------------------------------------|----------------|----------------------------------------------------------------------------------------------------|
| Garanzia Giovani *                                                                                                    | 8              | Curriculum Vitae *                                                                                                    |
| La Garanzia Giovani è un progetto dell'Unione Europea che intende assicurare ai ragazzi e alle ragazze tra 115 e i 29 anni che non studiano i<br>opportunità per acquisire nuove competenze e per entrare nel mercato del lavoro.                                              | e non lavorano | Qui puol compilare il too CV, che di servicà per candidani alle offense di lavoro. Ne puol produre e salvare fino a cinque e porto imodificanti e riutilizzani<br>successivamente. Nel cono della compilazione, puol leggere consigli ed esempi. Quando bai finito, puol scegliere di sottoporte a un notto operatore per<br>una vulutazione personalizzata. Puol inobre, sempre da qui, inviario al Portale nazionale Ciclavoro, aumentando così a tua visibilità a livello nazionale ed<br>europeo.                                                                                                 |
| Na gi a dentro al progeto Granzia Giovani<br>Adesione initia in daza 14/12/2014 Stato a desione: Rifluto Politica Attiva<br>El possibila effettuare una nuova adesione<br>Adertise i alla Garanzia Giovani                                                                     |                | None CY tigs<br>None CY tigs<br>Another workflar of ADJ/2015 54:22<br>Another diffusion of ADJ/2015 54:22<br>Another diffusion of ADJ/2015 54:22<br>Visibile alle aztende: SI                                                                                                    |
| Corsi di formazione *                                                                                                    | •              | Compila il tuo CV                                                                                                    |
| Se vuol perfectionare la Lua competenza, qui trovi la schede informative di tutti i corsi di formazione finanziati dalla Regione.<br>Province attraverso Fondo socciale auropero, fondi nazionali e regionali, ottre che dei corsi autorizzzi dalla Regione.<br>Cerca un corso | a e dalle      | Gestione tirocini *  In questa tecione puol visualizzare il progetto formativo per il tirocinio che ti riguarda, e la relativa convenzione, e dare la tua approvazione.  Gestifici Progetto                                                                                                    |

#### 6.2 La piattaforma tirocini

Il tirocinante visualizzerà i propri progetti formativi e potrà ricercare tutti quelli per i quali è stato indicato come tale attraverso il menù a sinistra.

| Б        | ם                             | The state                                               |                                                                                                |                                                                                       |   |           |                                | ANNAMARIA BIANCHI - IschBIEzG6lo@meltma                   |                     |
|----------|-------------------------------|---------------------------------------------------------|------------------------------------------------------------------------------------------------|---------------------------------------------------------------------------------------|---|-----------|--------------------------------|-----------------------------------------------------------|---------------------|
| <b>U</b> | ĸ                             | <b>HITOCINI</b> Emilia-Romagna                          |                                                                                                |                                                                                       |   |           |                                | <ul> <li>Modifica Profilo</li> <li>Disconnetti</li> </ul> |                     |
| Gestio   | one dei Tirocini<br>Scrivania | Scrivania<br>Gestione dei Tirocini per l'Emilia-Romagna |                                                                                                |                                                                                       |   |           |                                | ve                                                        | nerdì 13 marzo 2015 |
| æ        | Progetto Formativo            | & Progetti                                              |                                                                                                |                                                                                       |   |           |                                |                                                           |                     |
|          | Ricerca                       |                                                         |                                                                                                |                                                                                       |   |           |                                |                                                           |                     |
|          |                               | Progetto n° 2 riferito alla convenzione n° 95           |                                                                                                |                                                                                       |   |           |                                |                                                           | 13/03/2015 O        |
|          |                               | Soggetto Ospitante                                      | Sede del Tirocinio                                                                             |                                                                                       |   | Indennità |                                |                                                           |                     |
|          |                               | Ragione Sociale Ras<br>Codice Fiscale 04111290377       | Indirizzo<br>Comune<br>Qualifica SRQ<br>Tirocinio Dal<br>AL<br>Accesso ai locali Dalle<br>Alle | via bella 1<br>Ravenna (RA)<br>CANTANTE<br>16/03/2015<br>31/03/2015<br>04:00<br>21:00 | ۲ |           | Importo (€)<br>Altre indennità | 8000.0                                                    |                     |
|          |                               |                                                         |                                                                                                |                                                                                       |   |           |                                |                                                           |                     |

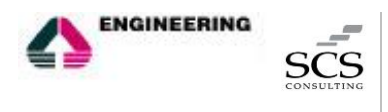

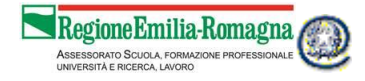

#### 6.3 Progetto formativo

Il tirocinante può solamente visualizzare la Convenzione di riferimento per il Progetto Formativo per il quale è stato indicato come tale dal soggetto promotore, ma è tenuto a visualizzare e verificare il progetto formativo nel quale è coinvolto apponendo la propria firma affinché lo stesso possa essere poi firmato dal soggetto promotore e inviato alla Regione. Sarà poi possibile verificare, dall'apposita sezione, quali soggetti hanno già apposto la propria firma e quali, invece, devono ancora provvedervi.

| ER                    | Tirocini Emilia             | -Romagna                         |                  | ANNAMARIA BIANCHI - IstinBiEzőőlő@meltm |
|-----------------------|-----------------------------|----------------------------------|------------------|-----------------------------------------|
| Gestione dei Tirocini |                             |                                  |                  |                                         |
| 🔹 Scrivania           | T Time in sets              | Nome                             | Anna Maria       |                                         |
| Progetto Formativo    | I                           | Cognome                          | Bianchi          |                                         |
| Ricerca               | Caratteristiche Del         | Codice Fiscale                   | BNCNMR91D58H199A |                                         |
|                       | Tirocinio                   | Provincia di Nascita             | Ravenna          |                                         |
|                       | Obiettivi                   | Comune o Stato Estero di nascita |                  |                                         |
|                       |                             | Data di Nascita                  | 18/04/1991       |                                         |
|                       | Soggetto Ospitante          | Gttadinanza                      | ITALIANA         |                                         |
|                       |                             | Residente a                      | Ravenna (RA)     |                                         |
|                       | Tutori                      | Provincia                        | Ravenna          |                                         |
|                       | Assicurazioni               | Indirizzo                        | via mia          |                                         |
|                       |                             | Telefono                         |                  |                                         |
|                       | Testo Del Progetto          | Email                            |                  |                                         |
|                       |                             |                                  |                  |                                         |
|                       |                             |                                  | Continua         |                                         |
| (                     | Firmata Da                  |                                  |                  |                                         |
|                       | Soggetto Ospitante O        |                                  |                  |                                         |
|                       | Soggetto Promotore O        |                                  |                  |                                         |
|                       | Tirocinante O               |                                  |                  |                                         |
|                       | Soggetto SRFC O             |                                  |                  |                                         |
|                       | Legenda                     |                                  |                  |                                         |
|                       | Firmata     O Non è firmata |                                  |                  |                                         |
|                       |                             |                                  |                  |                                         |